# Software Required

Please ensure you have setup the software before the webinar. If you need help, we can provide you with IT support (including remote access) a head of time. The software used is:

- Digital Textbook: M-Learning (<u>http://mlearning.wickedcopters.com.au/releases</u>)
  - Refer to the welcome email for login details
  - Desktop (PC/Mac), Tablet (Android/Apple) and Phone (Android/Apple)
- Webinar Software: Zoom (<u>https://zoom.us/download</u>)
  - You do NOT require a zoom account (you MUST use your name/email when joining)
  - Desktop (PC/Mac), Tablet (Android/Apple) and Phone (Android/Apple)
- Learning Management System ( <u>http://study.wickedcopters.edu.au</u> )
  - o Refer to the welcome email for login details

# **Digital Textbook**

You can access the digital textbook using the M-Learning application (available on PC, Mac and mobile/tablets). You can also click on the link "app" to get to the link to install the desktop application.

It is also available as a web-page using the link "M-Learning RePL (Multi Rotor)". We recommend you use CTRL (on the keyboard) and then click the link to open in a new window.

| Course Textbook<br>You can access a web-based copy of the textbook within the LMS below and it is also available as an app.                                                                                                    |       |
|----------------------------------------------------------------------------------------------------|-------|
| I understand that I must use textbook in conjunction with the course and I must complete the course prior to my Instructor-Led Assessments<br>being scheduled. Please click on the <b>solid square</b> to mark this as being read. |       |
| 📲 M-Learning RePL (Multi Rotor)                                                                                                    |       |
| View the M-Learning book (does NOT support Internet Explorer, use another browser or an app). To open this in a new window use CTRL+Left C                                                                                         | lick. |

### Webinar Access

Note: Each module is a different webinar so opening the wrong one will mean you miss out. To attend the webinar, click on the link "... Webinar Registration and Attendance" for the module you are attending.

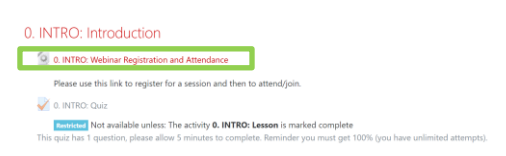

Within the Virtual Classroom System, click on "Attend Now" and then follow the prompts to open the webinar software (which you have installed already). On the next page that opens, click the link to open the webinar software. You can only attend the live webinar at the time advised by our instructors. You will wait in a waiting room until the webinar starts as scheduled.

| Home / My.courses / Remote Pilot License (RePL) / Multi Rotor / RePL-MOSMR-VIRCLS / 0, INTRO: Introduction<br>/ 0. INTRO: Webina: Resistration and Attendance                                      |                                                                                                    | Wicked Copters - Training Pe                                                                              | Open Zoom?                                                   |                   |
|----------------------------------------------------------------------------------------------------|----------------------------------------------------------------------------------------------------|----------------------------------------------------------------------------------------------------|--------------------------------------------------------------|-------------------|
| 0. INTRO: Webinar Registration and Attendance                                                                                                    |                                                                                                    | RePL Multi Rotor (<br>Home / My courses / Remote Pilot Licen<br>/ 0. INTRO: Webinar Registration and Atts | https://zoom.us wants to open this application.<br>Open Zoom | oved              |
| Virtual Classroor                                                                                                    | n System                                                                                                    | 0. INTRO: Webinar Reg                                                                                     | istration and Attendance                                     | Support English + |
| Our platfrom works across multiple platforms:<br>• Desktop IPC and Mac<br>• Tablet Andraid and Apple<br>• Phone supported bits in renormended<br>We can provide IT assistance prior to the session | Register for the Webinar<br>You mait register and access the Virtual<br>Caparoan from this system 'to You MUST use your<br>Capar Phr and Late Mana as well as the same<br>enail address when attending |                                                                                                    | Launching                                                    |                   |
| 0. INTRO: Introduction<br>CASS-Approved RePL/Upgrade Course - INTRO Chapter                                                                                                    |                                                                                                    |                                                                                                    |                                                              |                   |
| Dete and Time Duration (minute<br>On Demand (by amangement) 10 minutes                                                                                                    | es) Space Available? Accoms<br>ves - Cimited attend 1200                                                                                                    | Please of If not ing promo                                                                                | lick Open Zoom Meetings if you see the system dia            | llog.             |

© Wicked Copters 2020

#### Wicked Copters – Student Virtual Classroom Guide

On the screen prompting for your details, you MUST use your legal name and email address as it appears in the Wicked Copters LMS. If you do not use the exact details the system will not detect your attendance and you will have to repeat the class. You will then be in a waiting room until the webinar starts.

| Zoom                                 | $\times$ | - ×                                               |
|--------------------------------------|----------|---------------------------------------------------|
| Enter your email and name            |          | O Please wait for the host to start this webinar. |
| Your email                           |          | This is a recurring meeting                       |
| Your name                            |          | [CASA RePL] 0. INTRO: Introduction                |
| Remember my name for future meetings |          |                                                   |
| Join Webinar Cancel                  |          | Test My Speaker                                   |

It is a good idea to join in about 20 minutes before and use the "Test My Speaker" to double check.

## Post Attending / Quiz

After you have attended the webinar in full, your access to the quiz will be completed within 30 minutes. The quiz needs to be completed (obtain 100% over multiple attempts) before you can progress in the course.

The quizzes differ in length, and match the type and quantity of questions you will get for each module in the final assessments.

| 0. INTE | RO: Introduction                                                                                                    |
|---------|----------------------------------------------------------------------------------------------------|
| 0.1     | NTRO: Webinar Registration and Attendance                                                                                                    |
| Ple     | ase use this link to register for a session and then to attend/join.                                                                                                    |
| 🖌 0.1   | NTRO: Quiz                                                                                                    |
| This qu | insisted Not available unless: The activity 0. INTRO: Lesson is marked complete<br>z has 1 question, please allow 5 minutes to complete. Reminder you must get 100% (you have unlimited attempts). |